## How to forward the LACCD student email to your private email

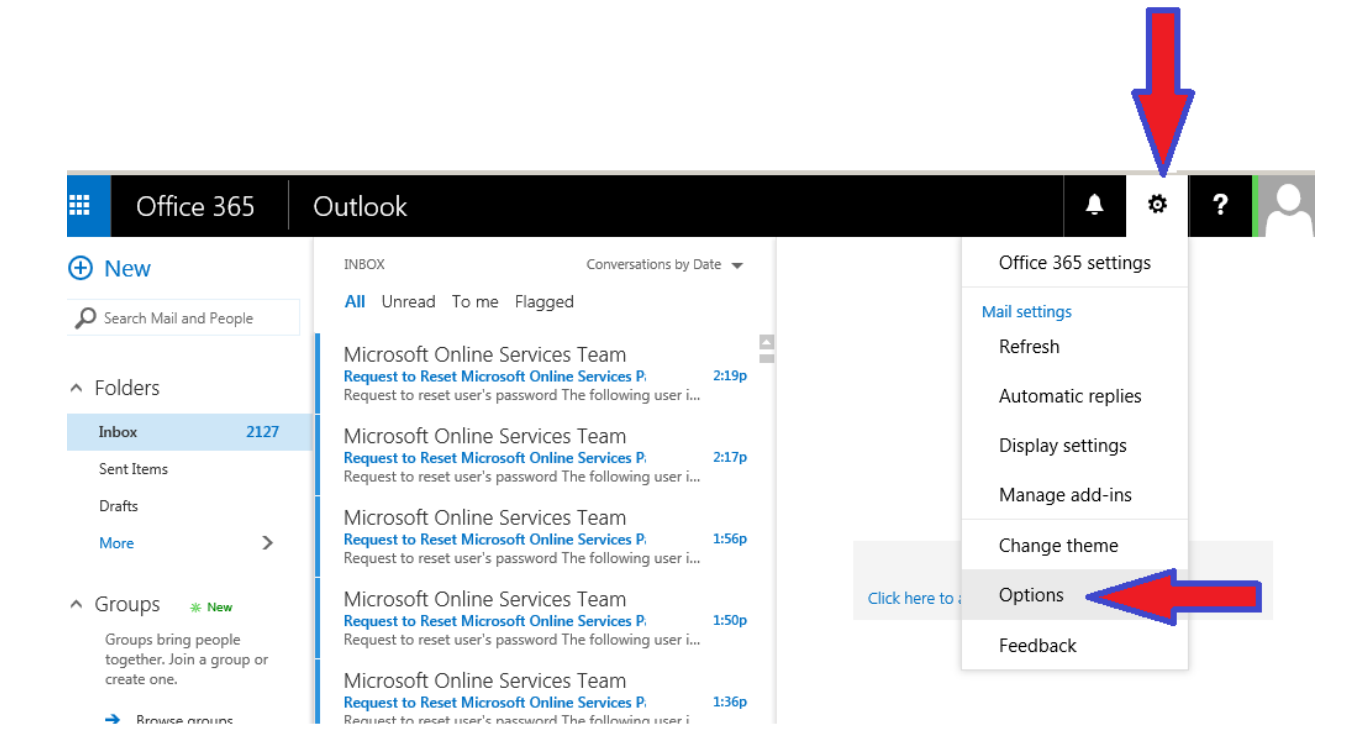

## 🗰 Office 365 🛛 Outlook

## 

| Shortcuts                                |  |
|------------------------------------------|--|
| <ul> <li>General</li> </ul>              |  |
| ∡ Mail                                   |  |
| <ul> <li>Automatic processing</li> </ul> |  |
| Automatic replies                        |  |
| Clutter                                  |  |
| Inbox rules                              |  |
| Junk email reporting                     |  |
| Mark as read                             |  |
| Message options                          |  |
| Read receipts                            |  |
| Reply settings                           |  |
| Retention policies                       |  |
| <ul> <li>Accounts</li> </ul>             |  |
| Block or allow                           |  |
| Connected accounts                       |  |
| Forwarding                               |  |
| POP and IMAP                             |  |
| ✓ Layout                                 |  |
| Conversations                            |  |
| Email signature                          |  |

## Mail options

In this section, you can change your email account settings. Email options are organized into the following categories:

o

Ļ

- Automatic processing Control how incoming and outgoing email is handled.
- Accounts Choose how email will flow in and out of your accounts.
- Layout Customize the look of your inbox and email messages.
- S/MIME Manage encryption and digital signature settings for email that you send.

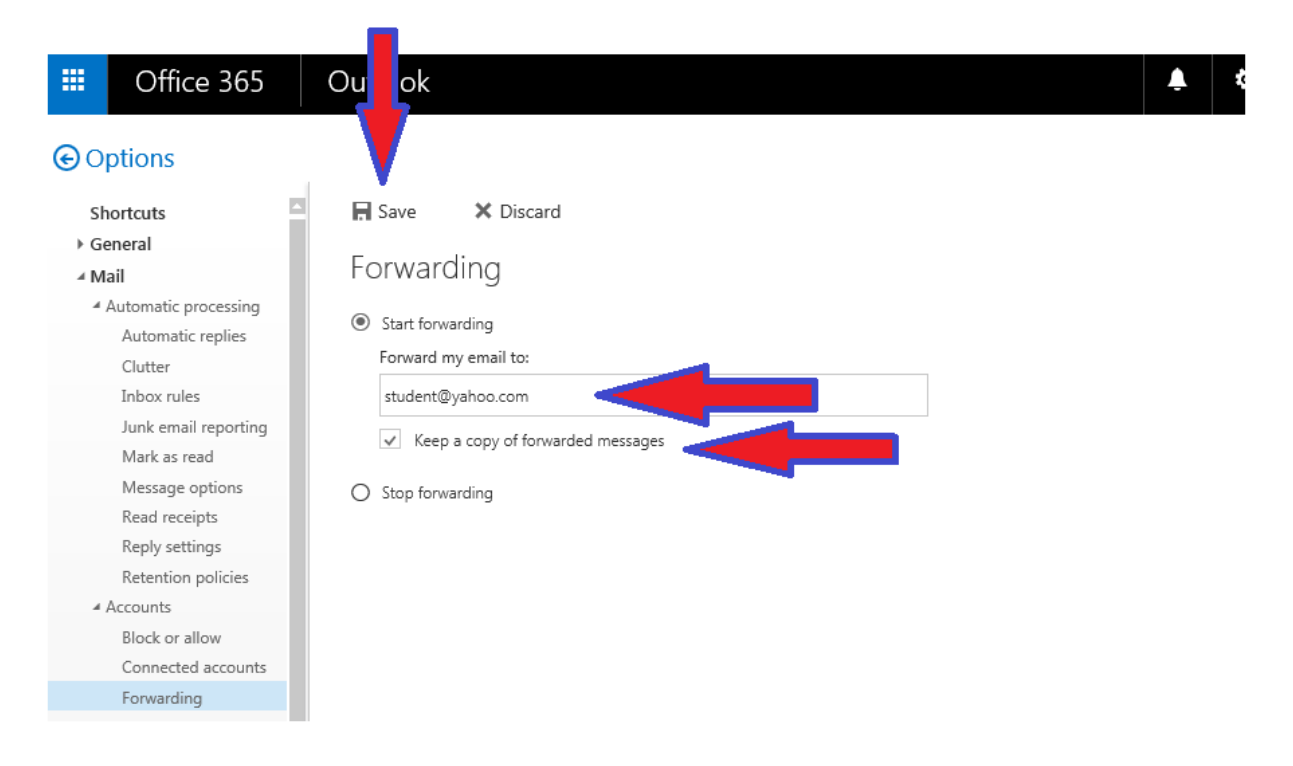

- Click 'Start Forwarding'
- Enter in personal email address
- Check box if you would like Office365 to store copy of original email
- Click Save